# INSTRUCTIONS FOR SUBMITTING INCOMPLETE JUSTIFICATION

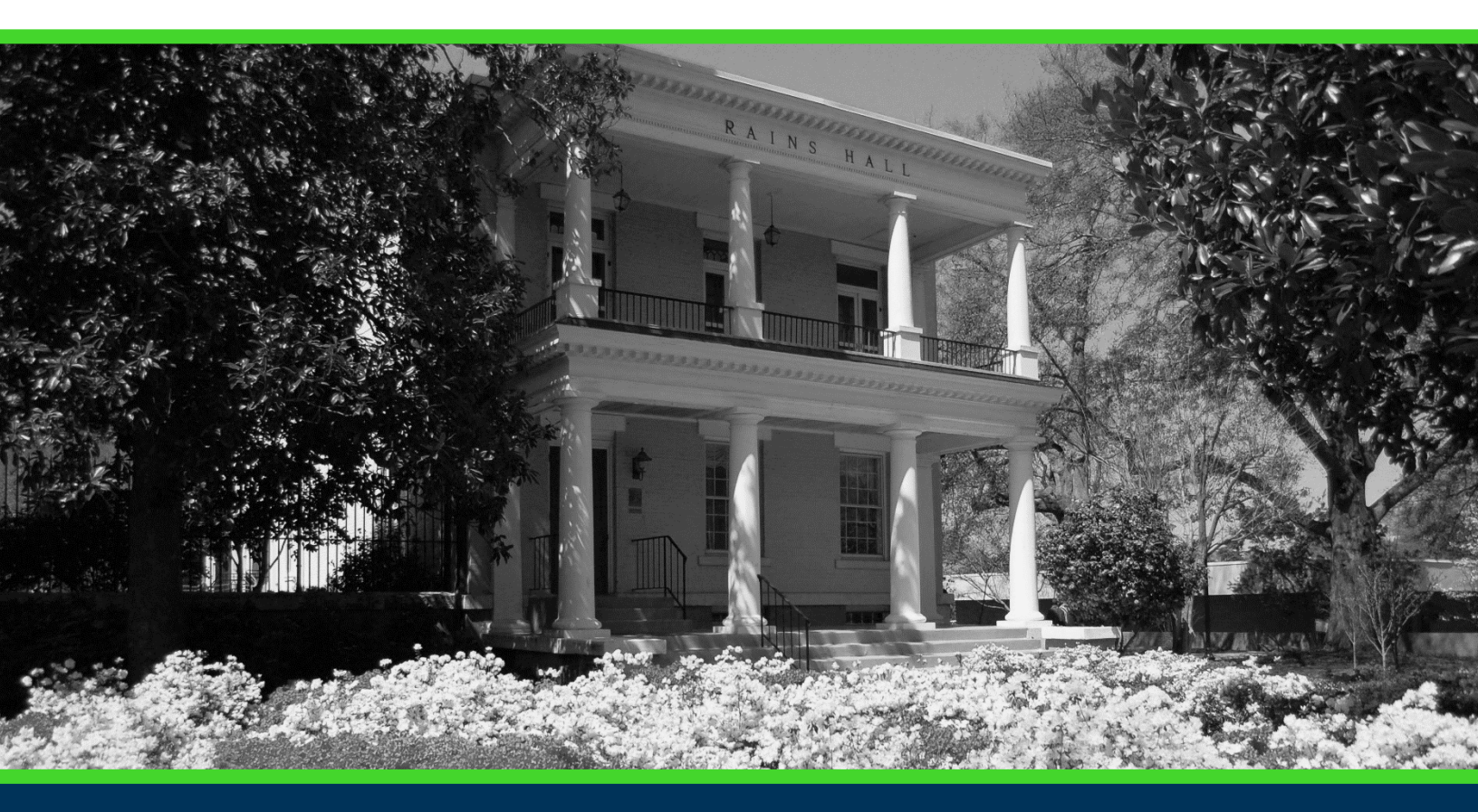

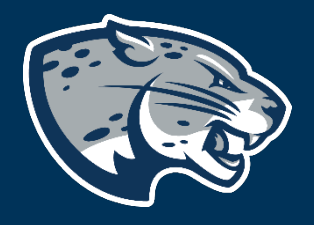

### OFFICE OF THE REGISTRAR USER INSTRUCTIONS

### **TABLE OF CONTENTS**

| PROCESS            | 2 |
|--------------------|---|
| RESPONSIBILITIES   | 2 |
| Primary Faculty    | 2 |
| Registrar's Office | 2 |
| INSTRUCTIONS       | 2 |
| CONTACT            | 3 |

## INSTRUCTIONS FOR SUBMITTING INCOMPLETE JUSTIFICATION

#### **PROCESS**

These instructions will help you navigate through POUNCE to submit an incomplete justification.

#### **RESPONSIBILITIES** PRIMARY FACULTY

Primary faculty are responsible for submitting an incomplete justification for any students who are being given an "I" for the semester.

#### **REGISTRAR'S OFFICE**

The Registrar's Office is responsible for finalizing grades and completing grade changes.

#### **INSTRUCTIONS**

- 1. Login to https://pounce.augusta.edu.
- 2. Select "Faculty Services" from the top of the page.

Search Go

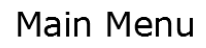

3. Select "Justification for Incomplete Grade".

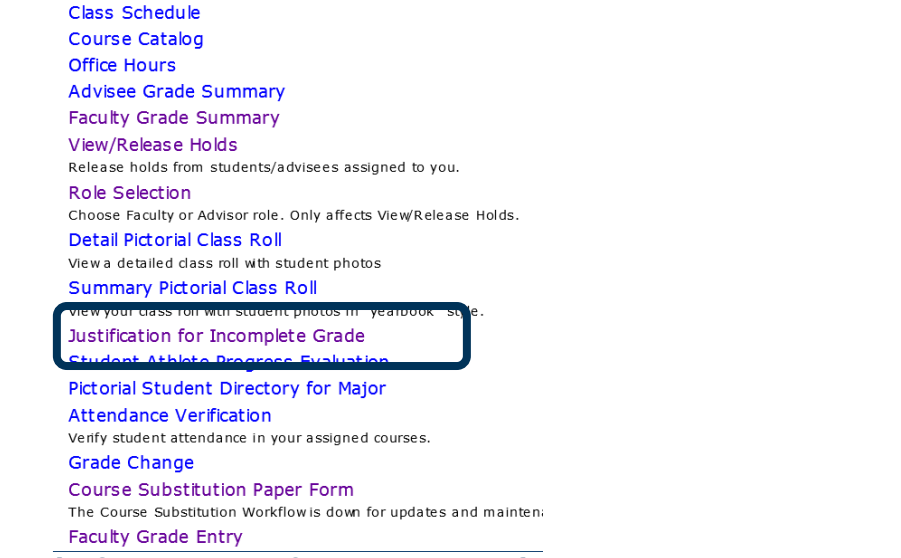

4. Select the CRN/course from the drop down list and submit.

#### Justification for Incomplete Grade Form

Please select the course you wish to access and press Submit.
 Term: Spring 2020 (202002)
 Course/CRN: ACCT2101A - Prin of Acct I (24068) ✓
 Submit

Pick Another Term

 Select the student for which you are submitting the justification and the reason. If you need to submit for more than one student, select add another student. Otherwise, select done.

Indicate non-academic justification for students within course who should receive a grade of incomplete:

| Student Name (ID Number) | Non-Academic Justification (limit 1000 characters) |
|--------------------------|----------------------------------------------------|
| Select V                 | ^                                                  |
|                          | $\checkmark$                                       |
| Add Another Student Done |                                                    |

#### CONTACT

If you have any additional questions, please contact our office at records@augusta.edu.